## <u>Tekst heel juist centreren</u>

Open een nieuw bestand

Typ er nu uw tekst op

## Dan heb je dit venster

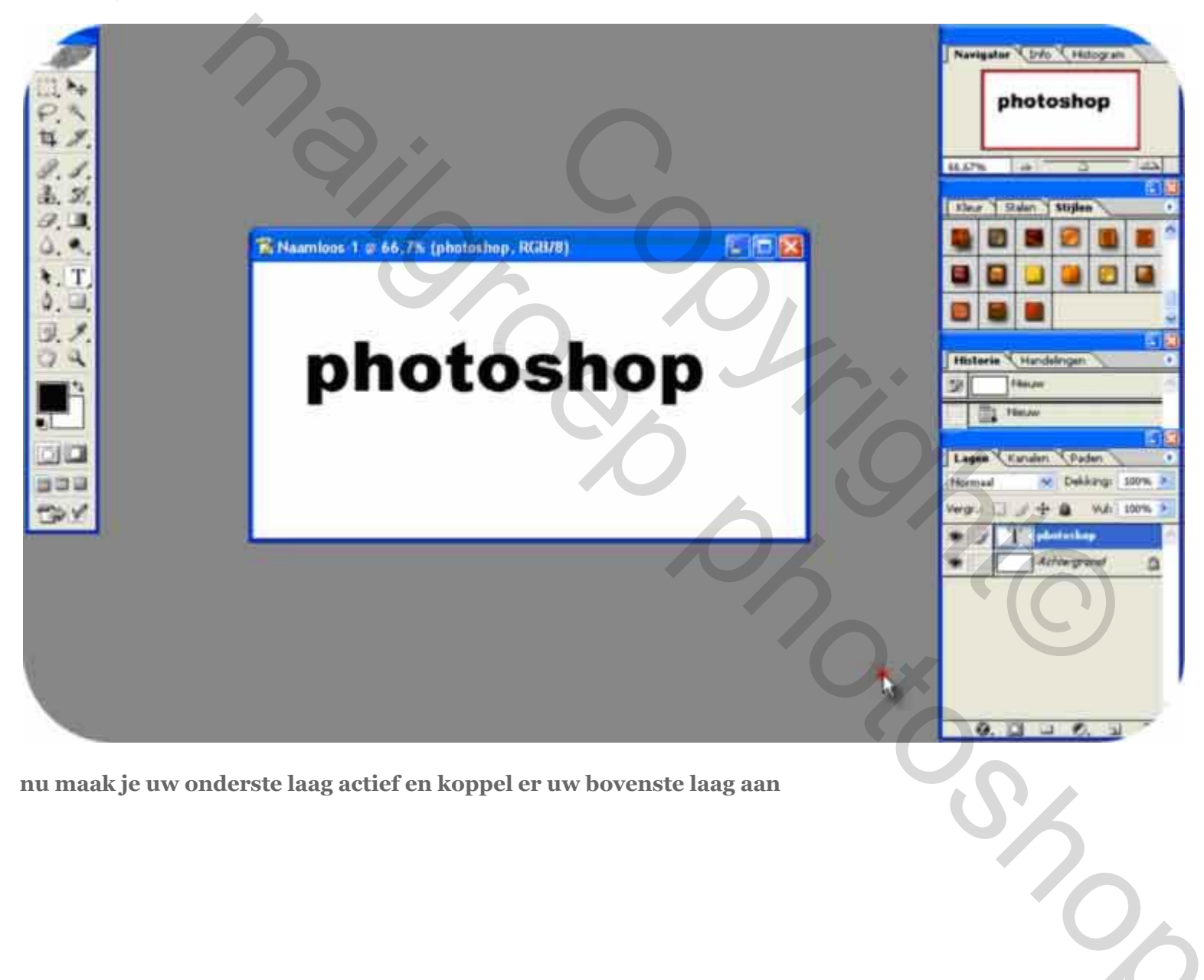

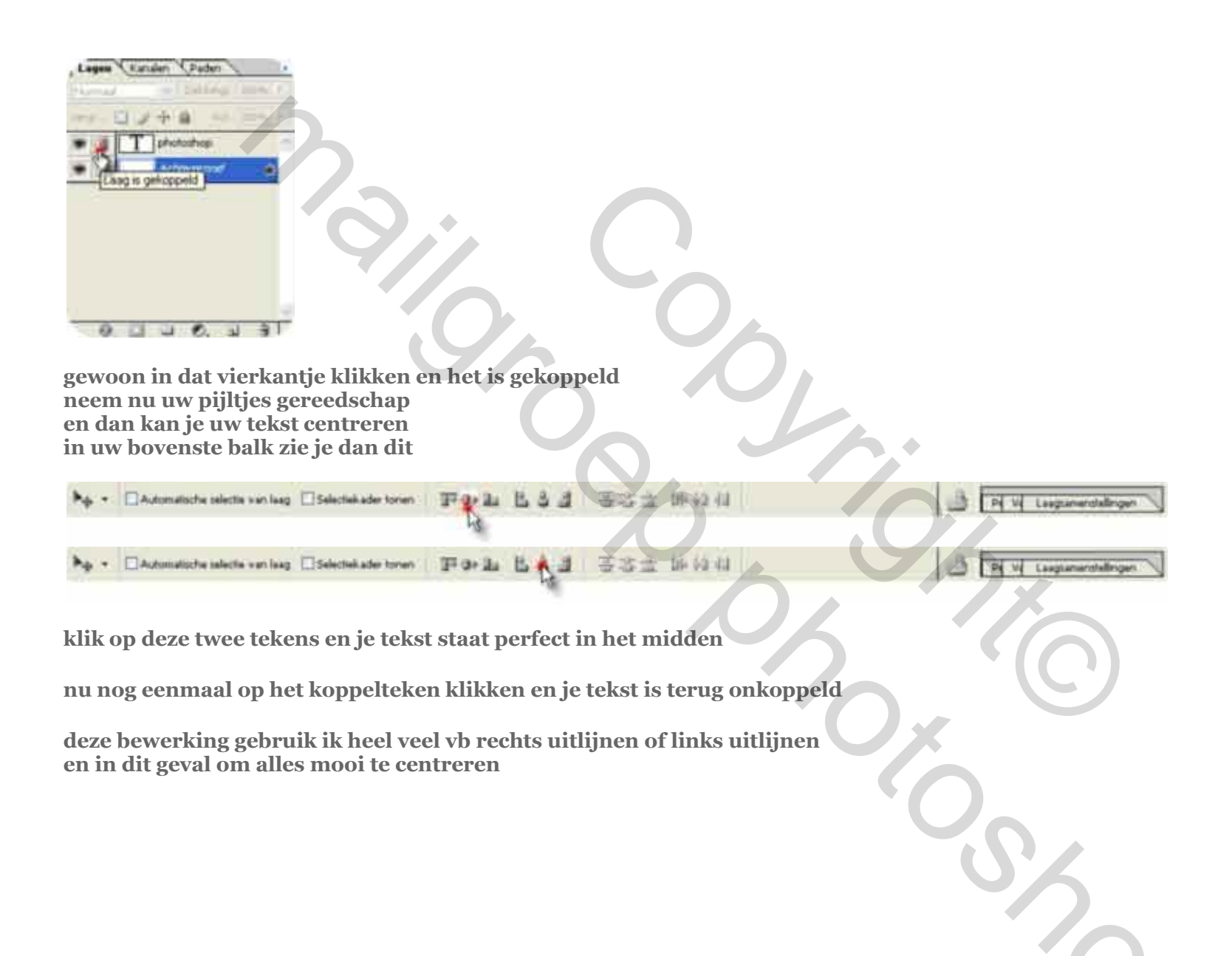